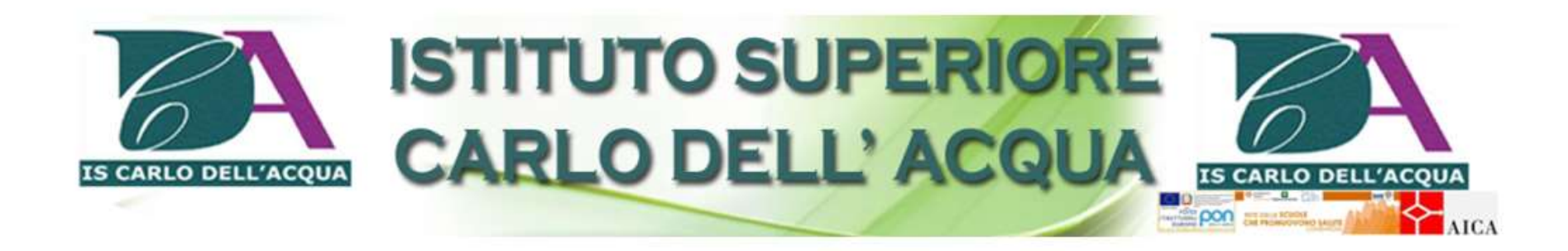

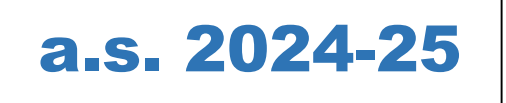

## GUIDA PER LA FIRMA SU REGISTRO ELETTRONICO DELLA SUPPLENZA SU ORA PRIVA DI DOCENTE CON TITOLARITA'

## FIRMA ORE PER CATTEDRE NON ANCORA ASSEGNATE

Accedere al registro elettronico con le proprie credenziali.

| Limie | 3ASCA COSTRUZIONE AMBIENTE E TERRITORIO - TRIENNIO [MITD044511 - CARLO DELL' PROG. COSTR. IMPIANT |     |                          |   |                |   | ~                         |   |
|-------|---------------------------------------------------------------------------------------------------|-----|--------------------------|---|----------------|---|---------------------------|---|
|       | O DI CLASSE 🗸 🔻                                                                                   | REG | S IRO DOCENTE            | • | PROGRAMMAZIONE | • | న్న MENU VELOCE           | 0 |
| Oggi  |                                                                                                   |     | Comunicazioni e bacheche |   |                |   | COLLOQUI<br>COMUNICAZIONI |   |

Se la classe in cui si fa sostituzione non è una delle proprie classi, si clicca all'interno della casella vuota posta accanto per far comparire l'elenco di tutte le classi

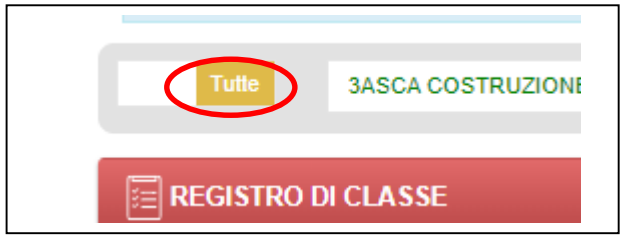

Cliccando all'interno della casella classe compare l'elenco a tendina di tutte le classi da cui selezionare la classe interessata

| Tutte      | 3ASCA COSTRUZIONE AMBIENTE E TERRITORIO - TRIENNIO [MITD044511 - CARLO DELL' A                     | PROG. C       |
|------------|----------------------------------------------------------------------------------------------------|---------------|
|            | ٩.                                                                                                 |               |
| REGISTRO D | 3ASCA COSTRUZIONE AMBIENTE E TERRITORIO - TRIENNIO [MITD044511 - CARLO DEL ACQUA<br>MITD044511]    |               |
| Oggi       | 4ASCA COSTRUZIONE AMBIENTE E TERRITORIO - TRIENNIO [MITD044511 - CARLO DELL'ACCIA<br>MITD044511]   |               |
| « «        | 5ASCA COSTRUZIONE AMBIENTE E TERRITORIO - TRIENNIO [MITD044511 - CARLO DELL'ACQUA<br>MITD044511]   |               |
| Ora        | 1ALA ARTISTICO NUOVO ORDINAMENTO - PRIMO ANNO COMUNE [MISL04401L - CARLO<br>DELL'ACQUA MISL04401L] | ✓ rice        |
| 0          | 1BLA ARTISTICO NUOVO ORDINAMENTO - PRIMO ANNO COMUNE [MISL04401L - CARLO<br>DELL'ACQUA MISL04401L] | L' DM         |
| 9          |                                                                                                    | asversali PNF |

• Selezionata la classe (la casella materia è vuota) si accede al REGISTRO DI CLASSE

| Tutte 1ALA ARTISTICO NUOVO ORDINAMI  | ENTO - PRIMO ANNO COMUNE (MISL04401L | - CARL V       | ~ |
|--------------------------------------|--------------------------------------|----------------|---|
| REGISTRO DI CLASSE                   | REGISTRO DOCENTE                     | PROGRAMMAZIONE |   |
| Tutte 1ALA ARTISTICO NUOVO ORDINAMEN |                                      |                |   |
| E REGISTRO DI CLASSE                 |                                      |                |   |
| Registro di classe                   |                                      |                |   |
| Registro di classe vis. oraria       |                                      |                |   |
| Planning                             |                                      |                |   |

• Si accede al campo NUOVA FIRMA (se nessuno ha firmato prima va in automatico)

|   | ا<br>17/0 | Mar<br>9/2024 | K Comu | inicazioni | 2~ Nime   | 🖶 Classe    | 💄 Alunno | () Permessi | ᡖ Collabora       |         |
|---|-----------|---------------|--------|------------|-----------|-------------|----------|-------------|-------------------|---------|
|   | Ass.      | s. Info       |        |            |           | Wuova firma |          |             |                   |         |
| 0 |           |               | Ora    | Docente    | - materia | Tipo le     | zione    | Classe/Alun | no + Altri alunni | Comandi |

## Nuova firma

Classe: 1ALA ARTISTICO NUOVO ORDINAMENTO - PRIMO ANNO COMUNE

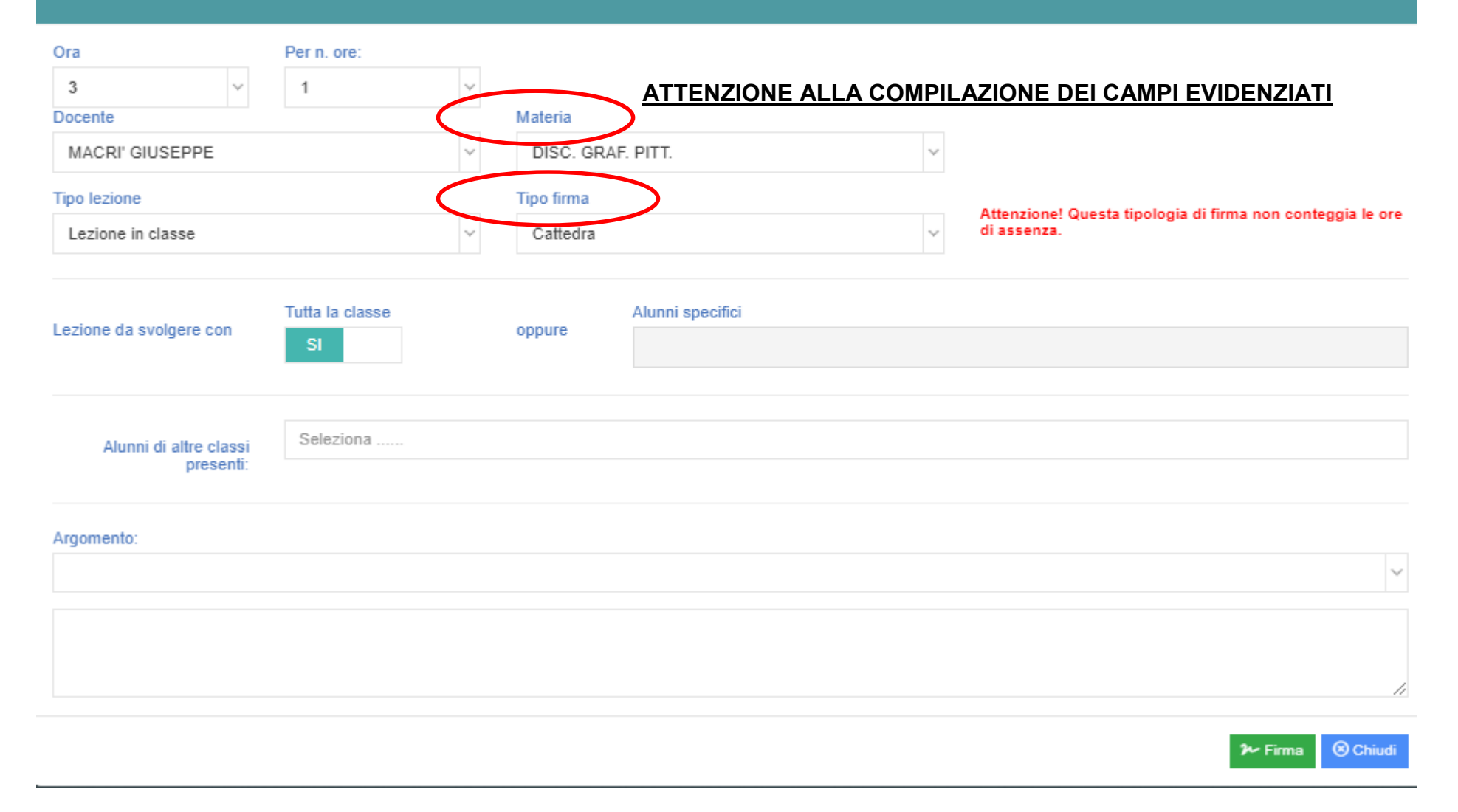

• Si procede al completamento dei vari campi con le seguenti scelte in: Materia, Tipo firma, Conteggia ore assenza

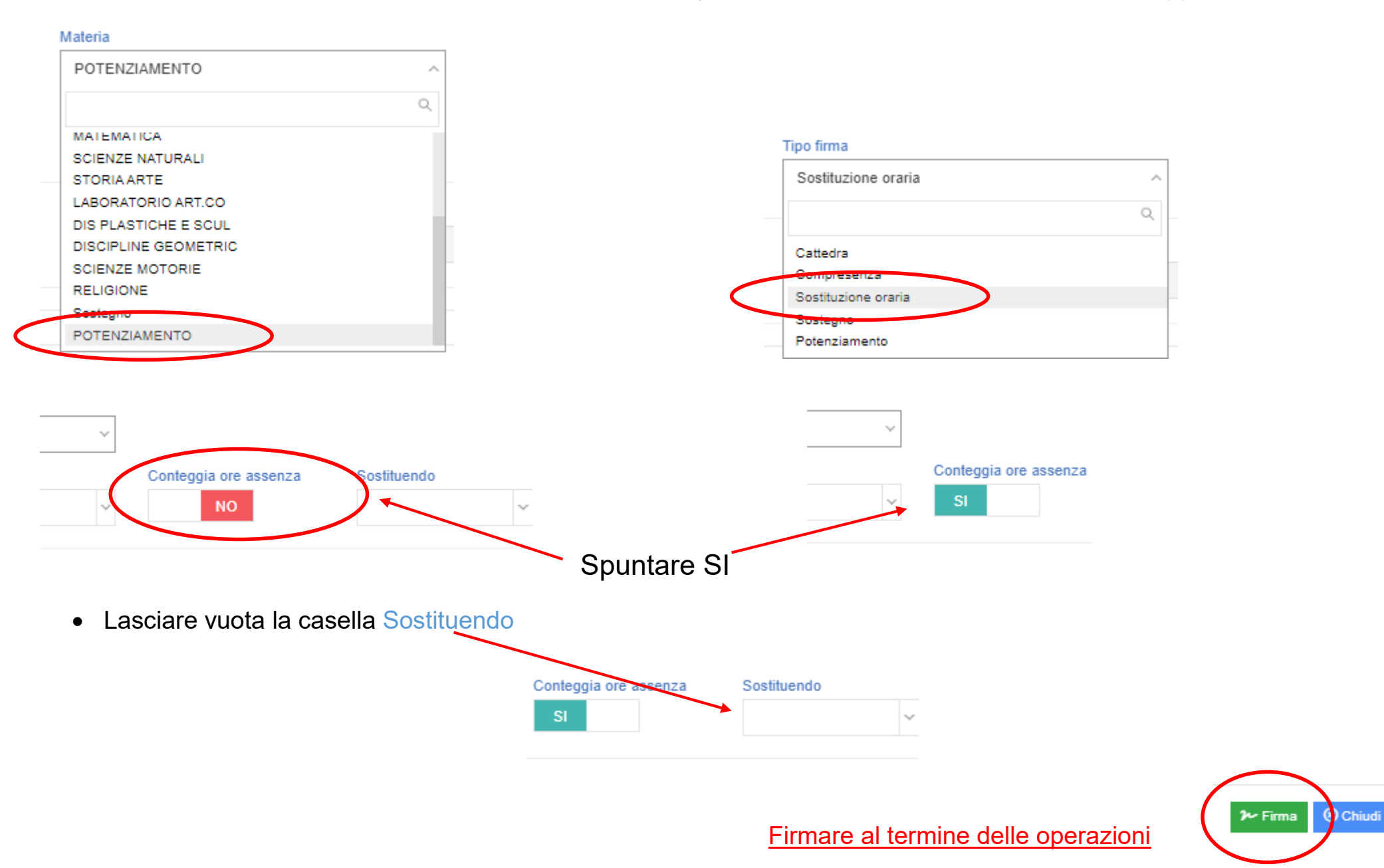